### Matrix Micro

Programing Micro:bit with the Mobile Device

#### Micro:bit Mobile APP Set Up

#### Download Micro:bit App on to your mobile

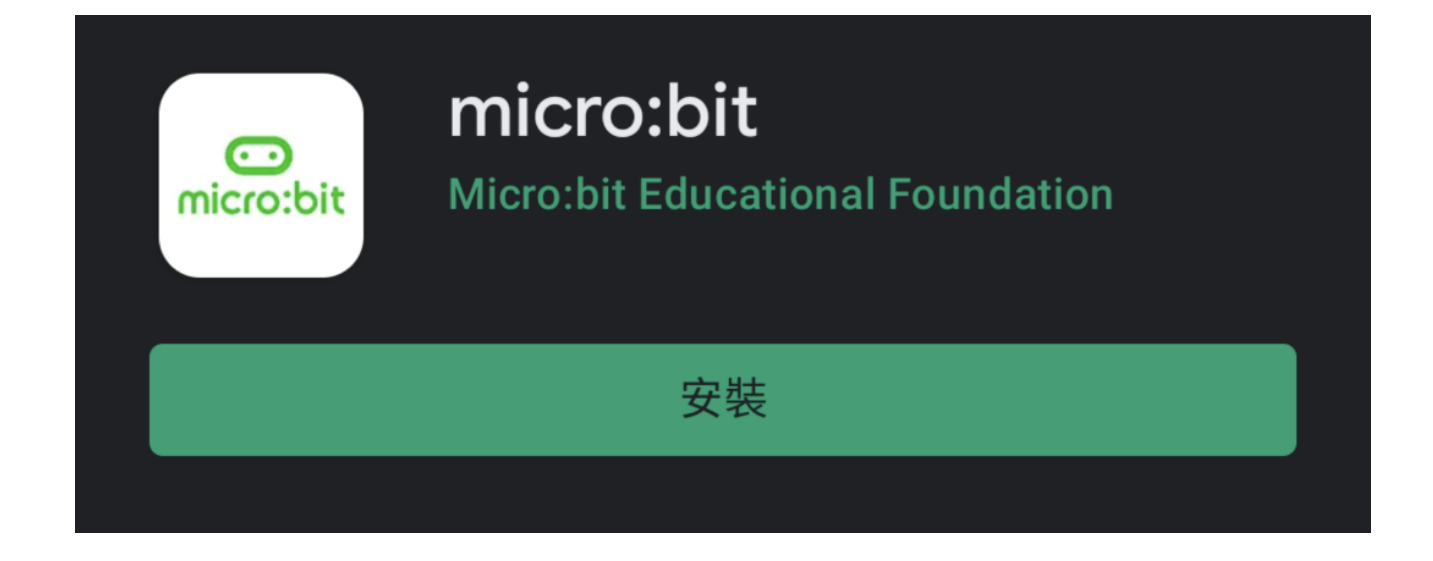

## After downloading, start running the program and select Pair

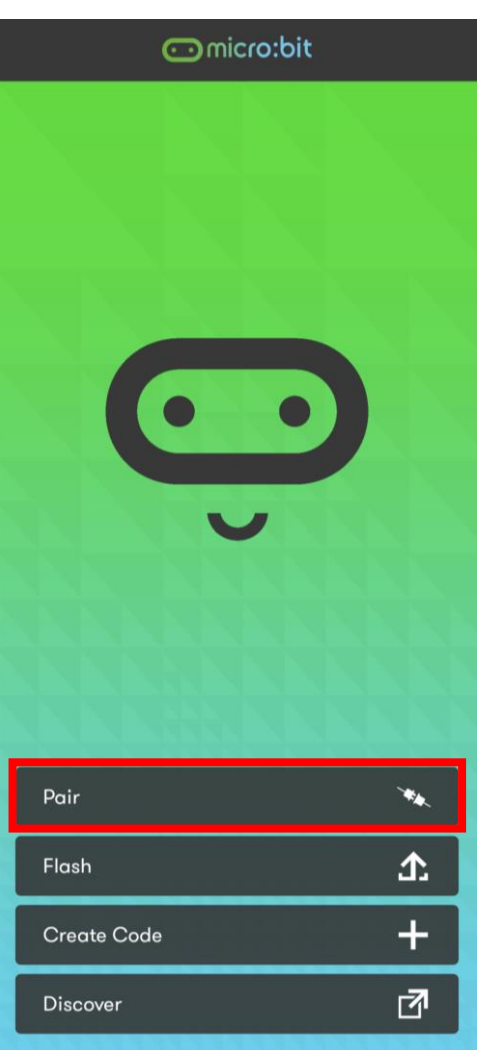

#### Next select "Pair a new micro:bit" below

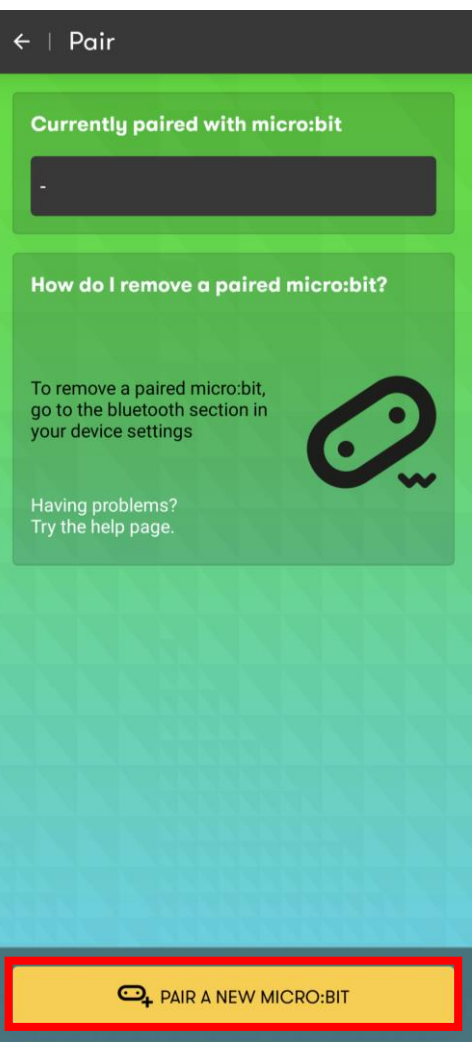

## Start the Pairing process and follow the prompts that appear on the screen

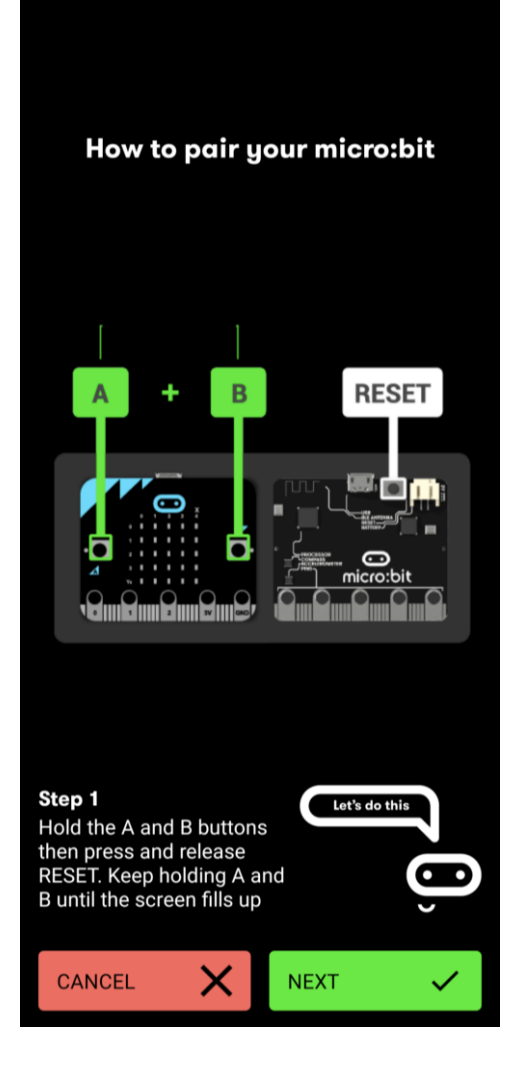

#### Power up your Micro:bit

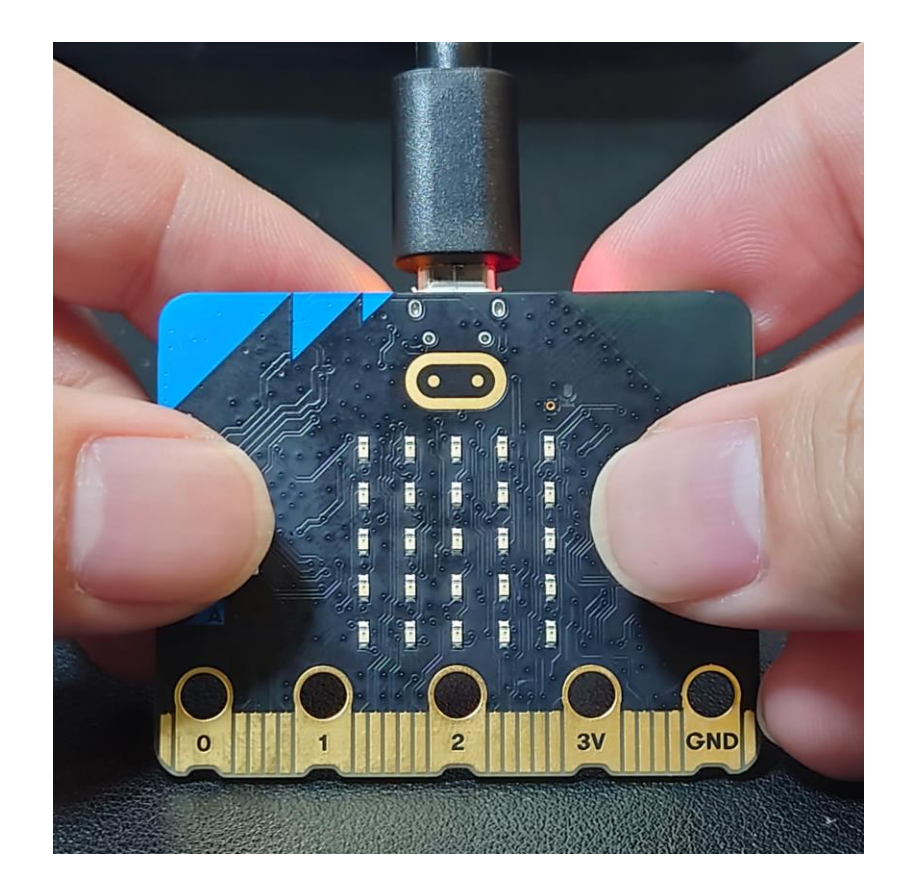

### Hold the A & B buttons then press and release the Reset button located on the back of micro:bit, hold until the screen fills up

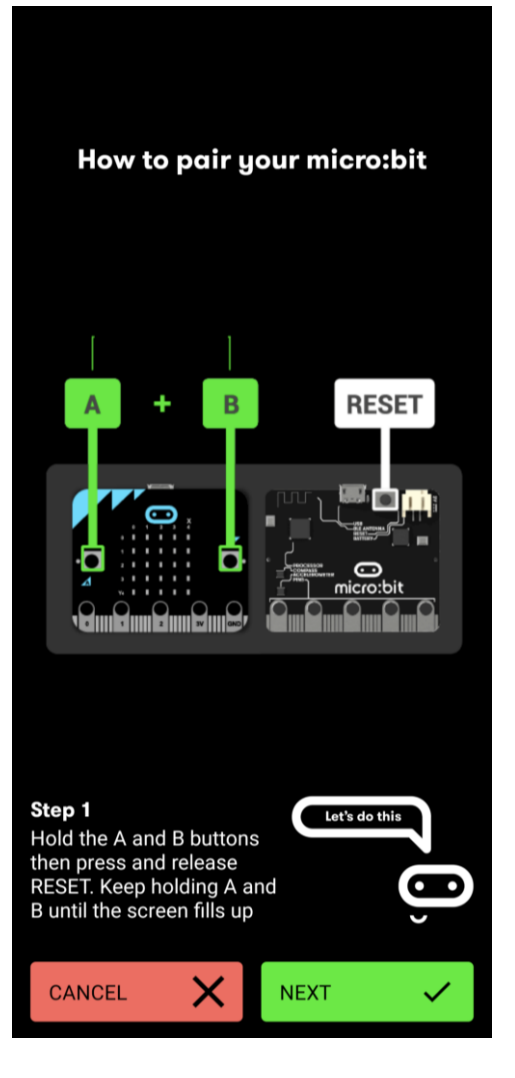

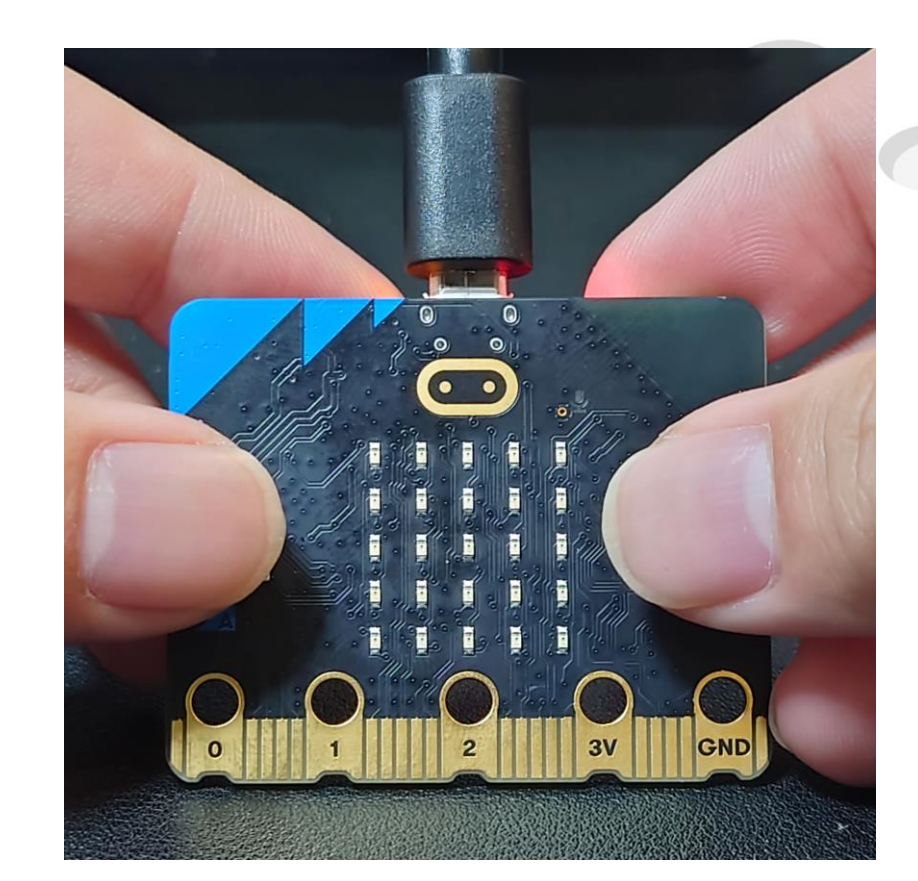

Hold the A & B buttons then press and release the Reset button

**STEAM EDUCATION, FUTURE TECHNOLOGY.** 

## Hold until the screen fills up, the Password for Pairing the devices shows up

How to pair your micro:bit RESET Step 1 Let's do this Hold the A and B buttons then press and release RESET. Keep holding A and B until the screen fills up X NEXT CANCEL

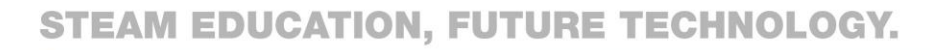

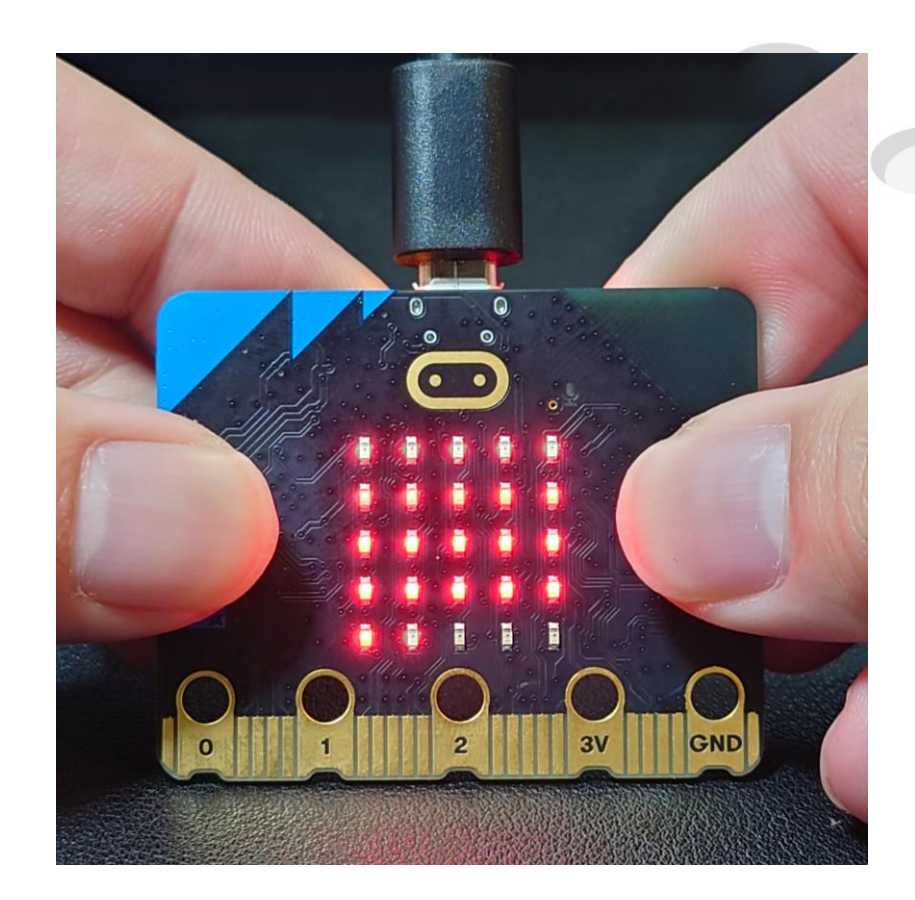

Hold the A & B buttons until the screen fills up

# On your mobile enter the same pattern as you see displayed on the Micro:bit

**Enter the pattern** Step 2 Copy the pattern from your  $\bigcirc$ micro:bit onto this grid X CANCEL

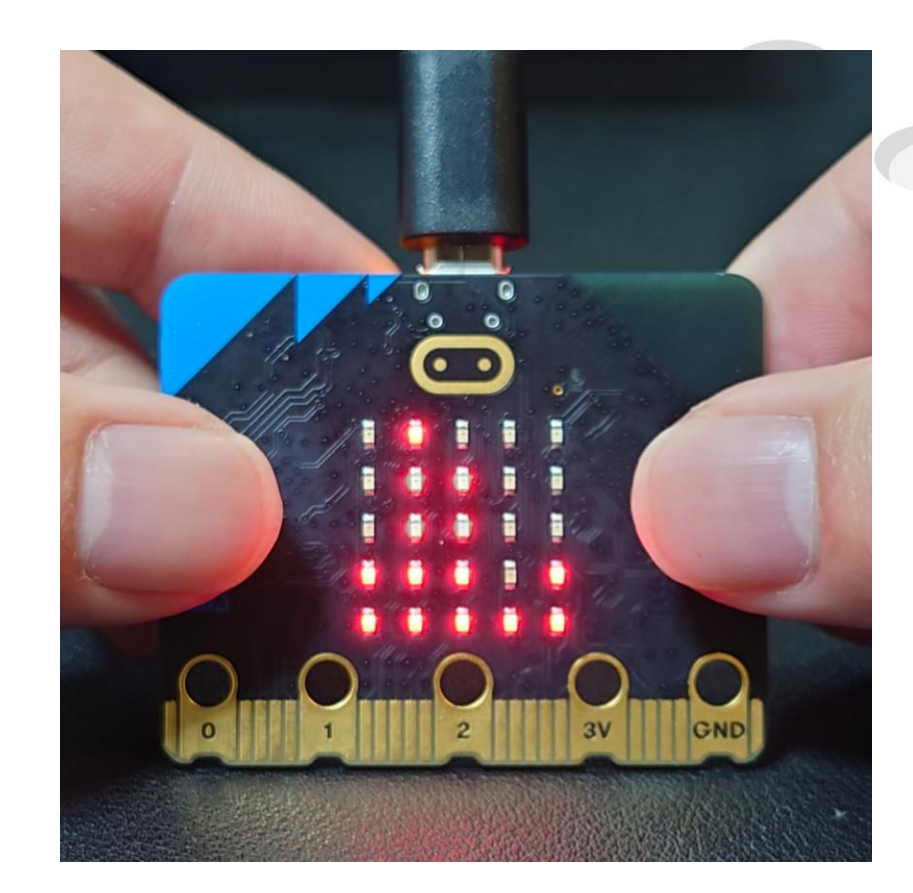

### Wait while your mobile searches for the Micro:bit, after it connects it will display a check mark

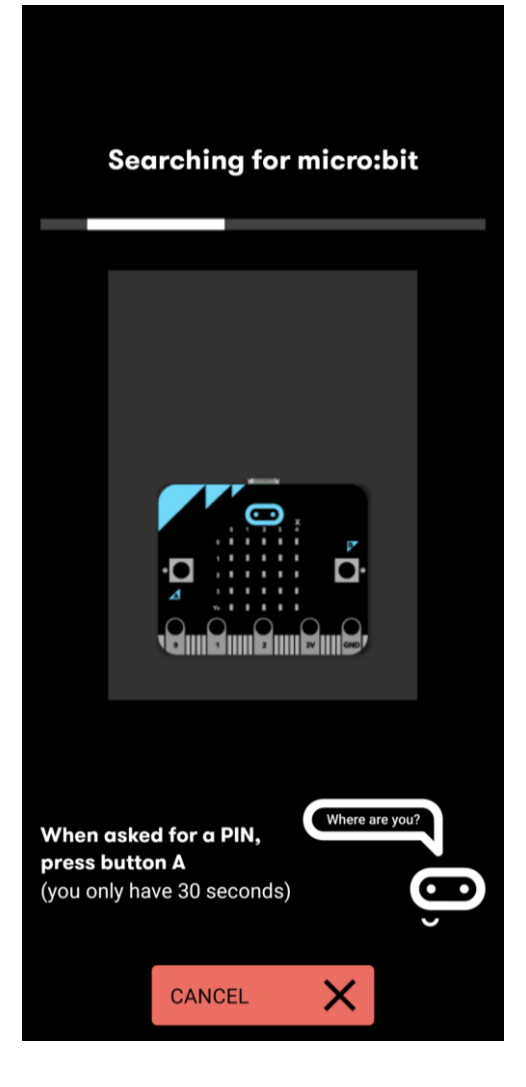

# Programing interface and importing the Matrix Micro extension

## Scan the QR code below, enter the website and copy the URL

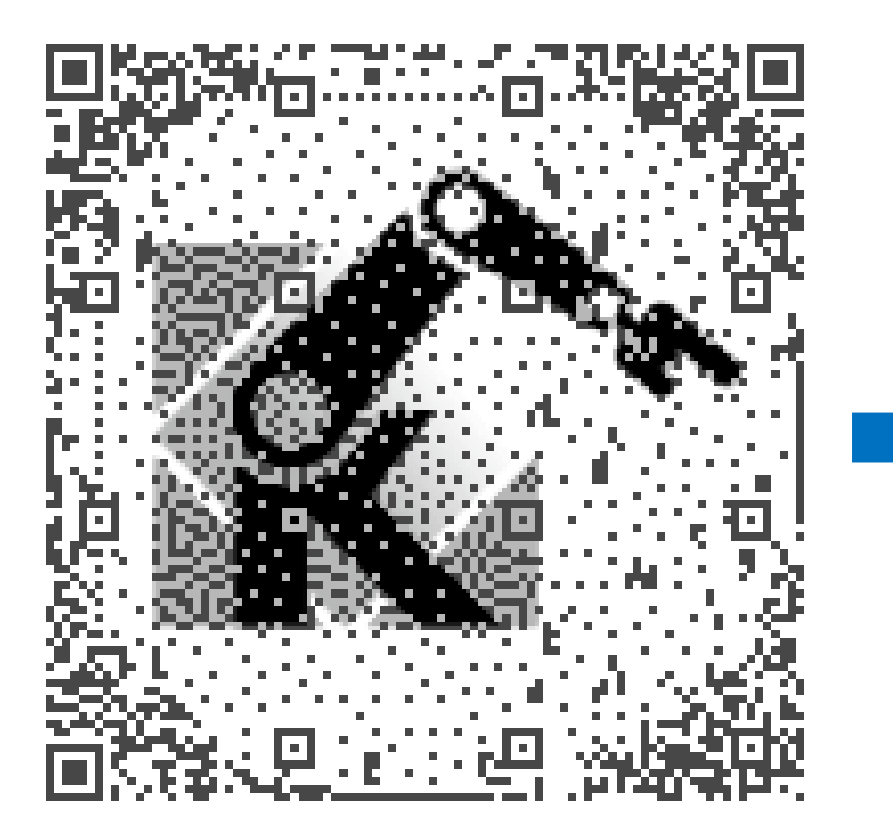

| う                        |                 | Sign up 📃 🗮   |
|--------------------------|-----------------|---------------|
| Matrix-Robotics /        | pxt-MatrixMic   | ro            |
| MIT License              |                 |               |
| 0 stars 😵 2 forks        |                 |               |
| 🟠 Star                   | _ Notifications |               |
| Code Issues 1            | Pull requests   | Actions Proje |
| °€ <sup>9</sup> master ◄ |                 | Go to file    |
|                          | ~               | on 22 Jan 🕚   |
| DCisHurt                 |                 |               |

README.md

#### MATRIX Micro controller

The extension allows to control MATRIX Micro on PXT for micro:bit with block-based programming and Python. This library is as a bridge connecting MATRIX Robotics system alongside with micro:bit.

#### Click on Create Code

micro:bit Pair \*\* 企 Flash + Create Code ₫ Discover

#### Click on Add New Project

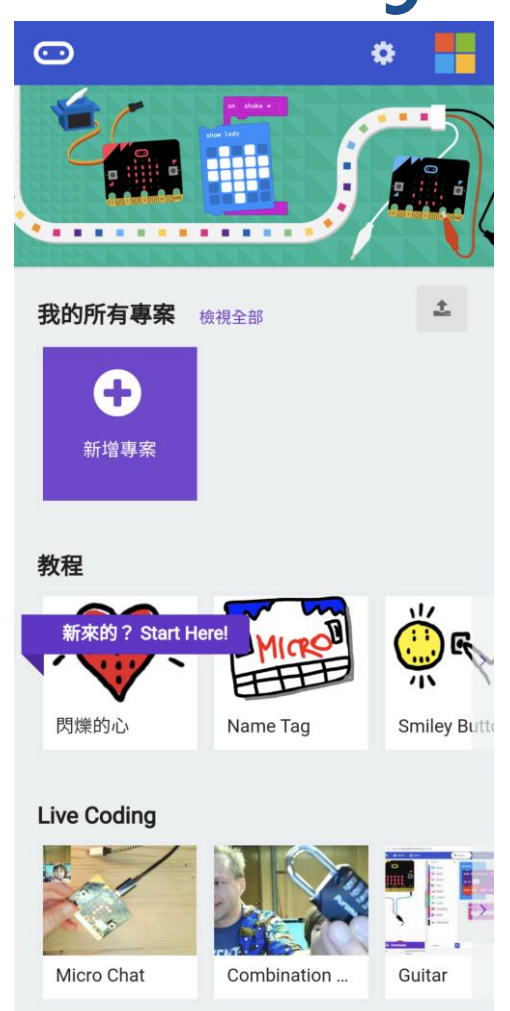

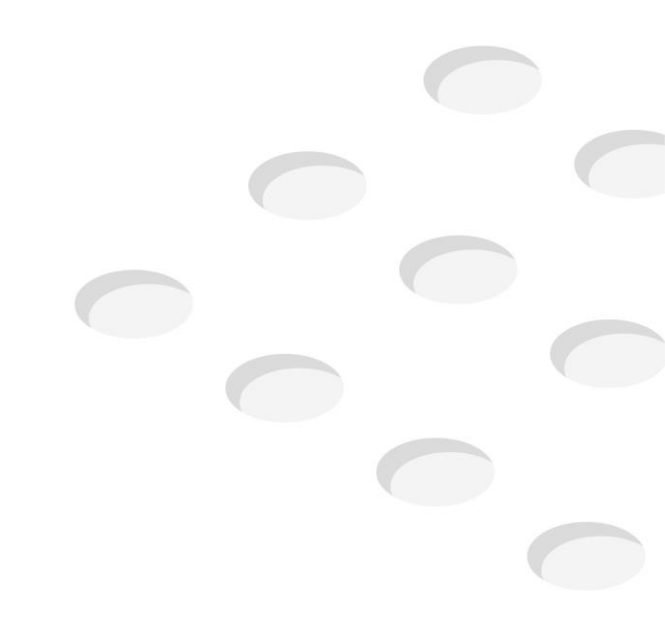

#### Name your project

| 0              |              | ۰          |
|----------------|--------------|------------|
|                |              |            |
| 我的所有專案         | 檢視全部         | <u>+</u>   |
|                |              |            |
| Create a Proj  | ect 😍        | Θ          |
| 幫你的專案取個名       | 字。           |            |
| Matrix         |              |            |
| > Code options |              |            |
|                | 創建(Create)   | ~          |
| 閃爍的心           | Name Tag     | Smiley But |
| Live Coding    |              |            |
|                |              |            |
| Stopwatch      | Heads Guess! | Reaction T |
|                |              |            |
| 遊戲             |              |            |

### Go into the editing screen and click on the arrow on the left side

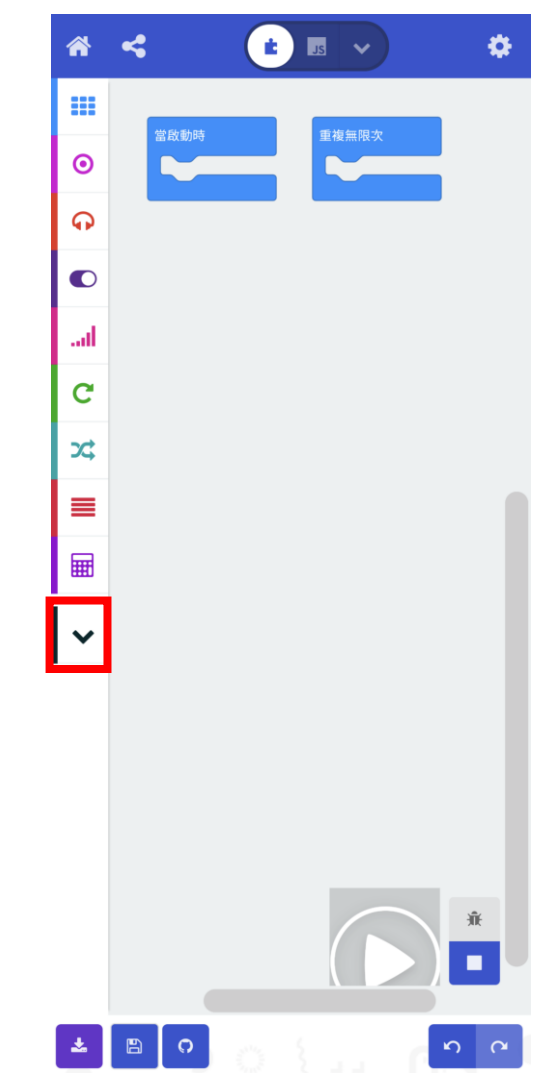

### Click on the PLUS sign "+" below

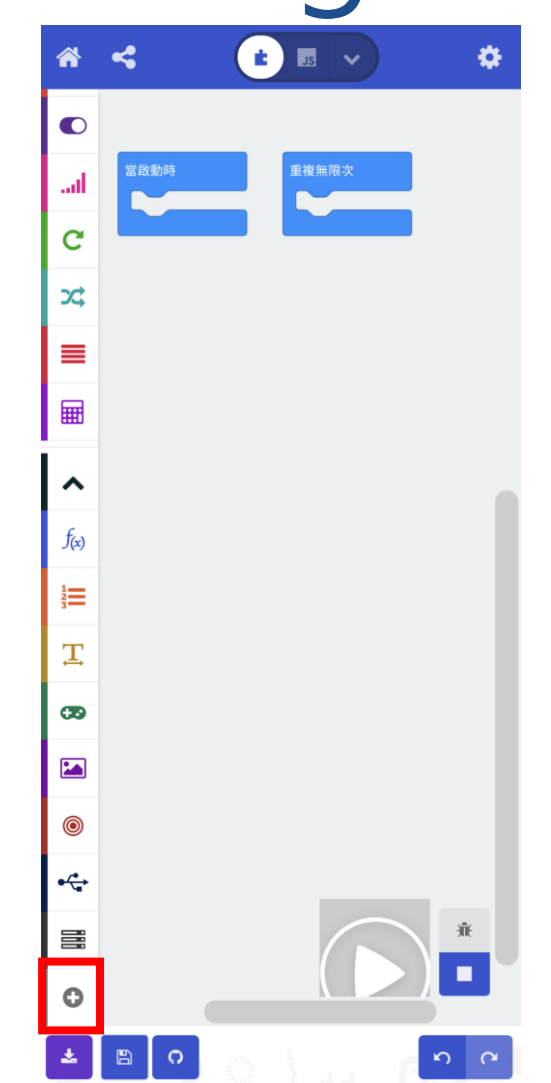

# In the "Search" function at the top, paste the same URL previously

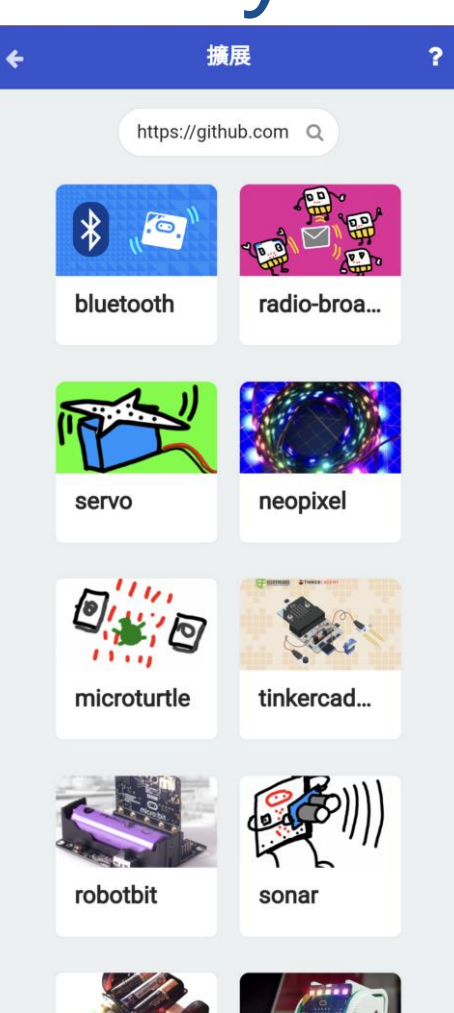

# Click on "Matrix Micro extension" after it appears

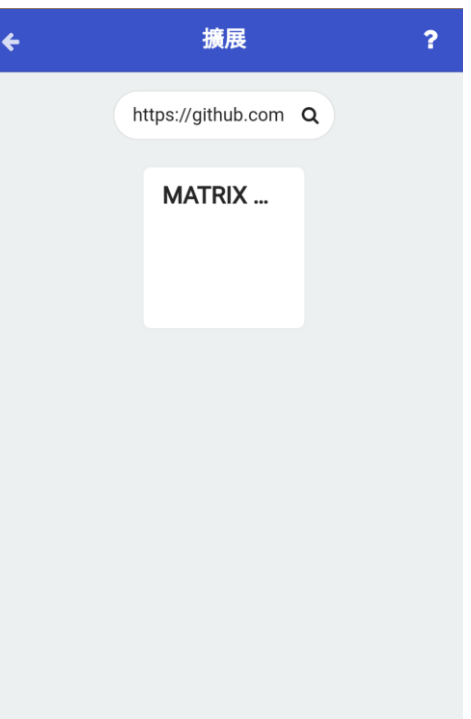

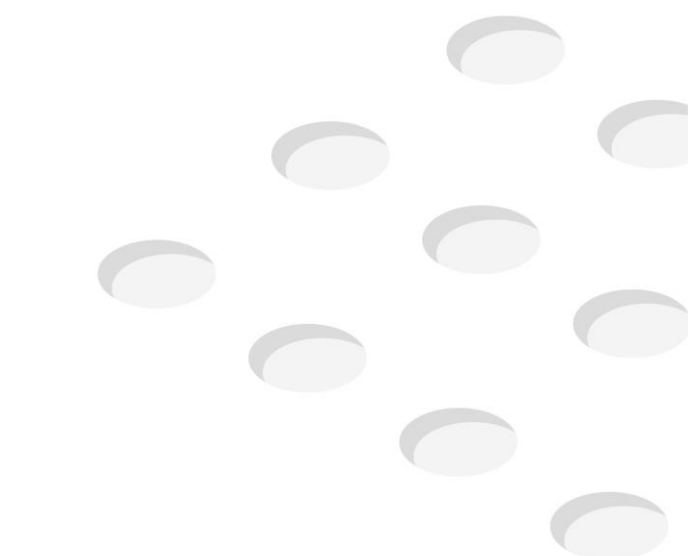

# After entering, the Matrix Micro functions can be used

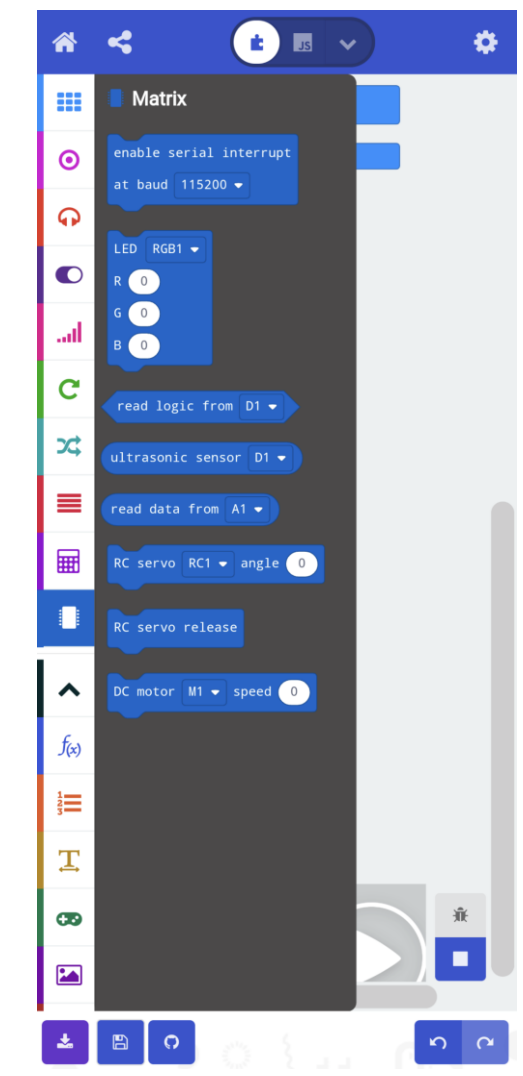

#### Downloading the Code

# After programing, click on the download icon below

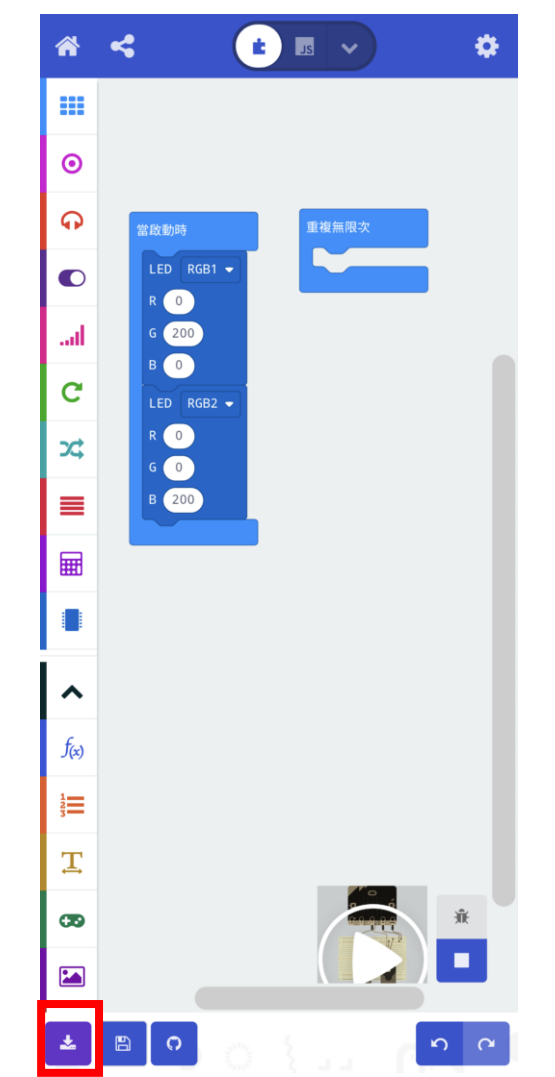

#### Confirm download

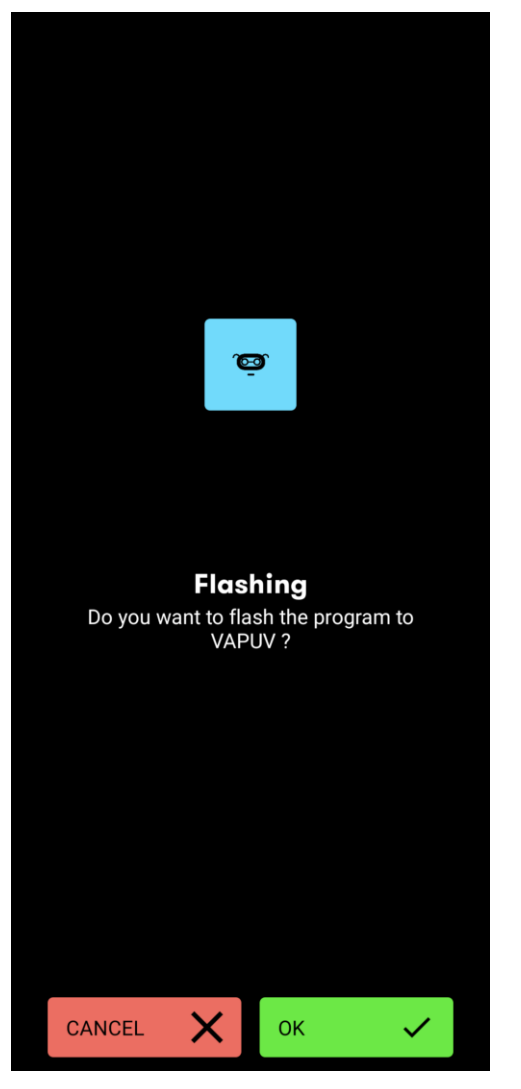

### Device starts initializing, do the pairing process again

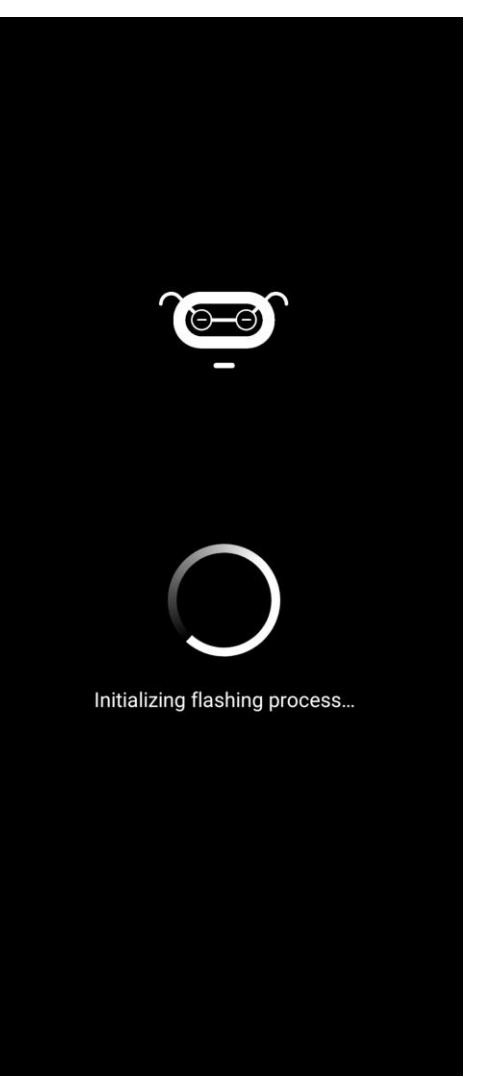

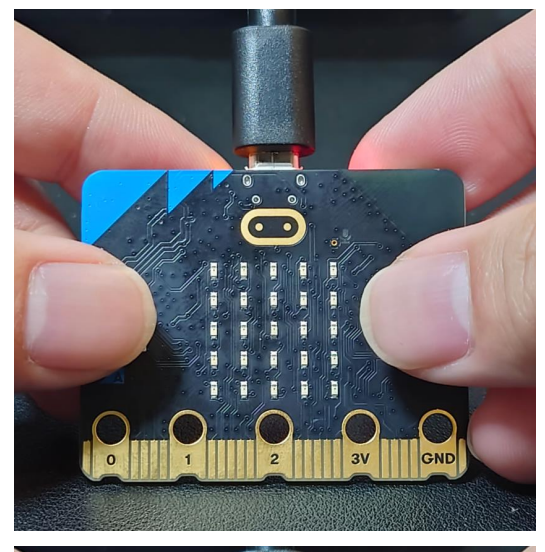

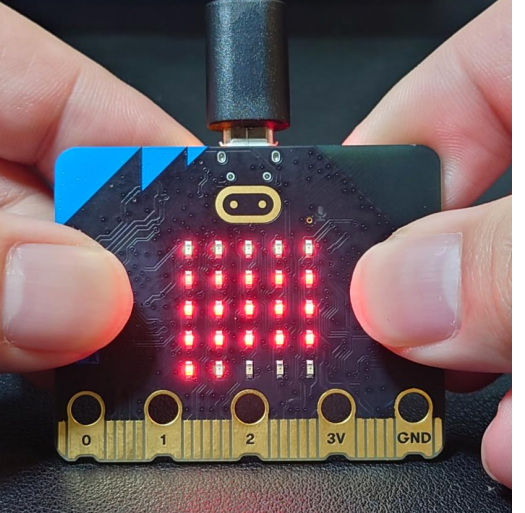

Hold A&B Button and press and release the reset button on the back

Hold A&B until the screen fills up, the pairing code appears

#### Wait for the uploading

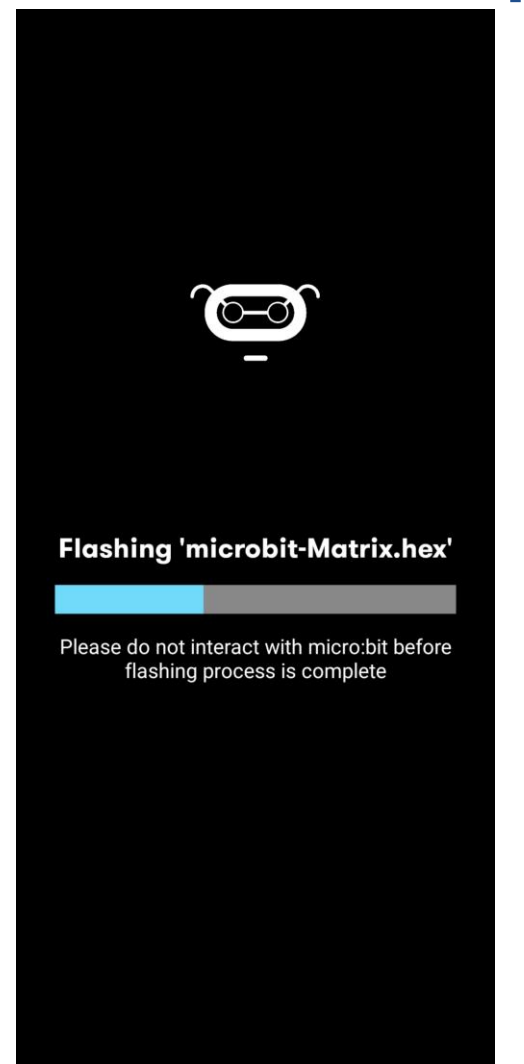

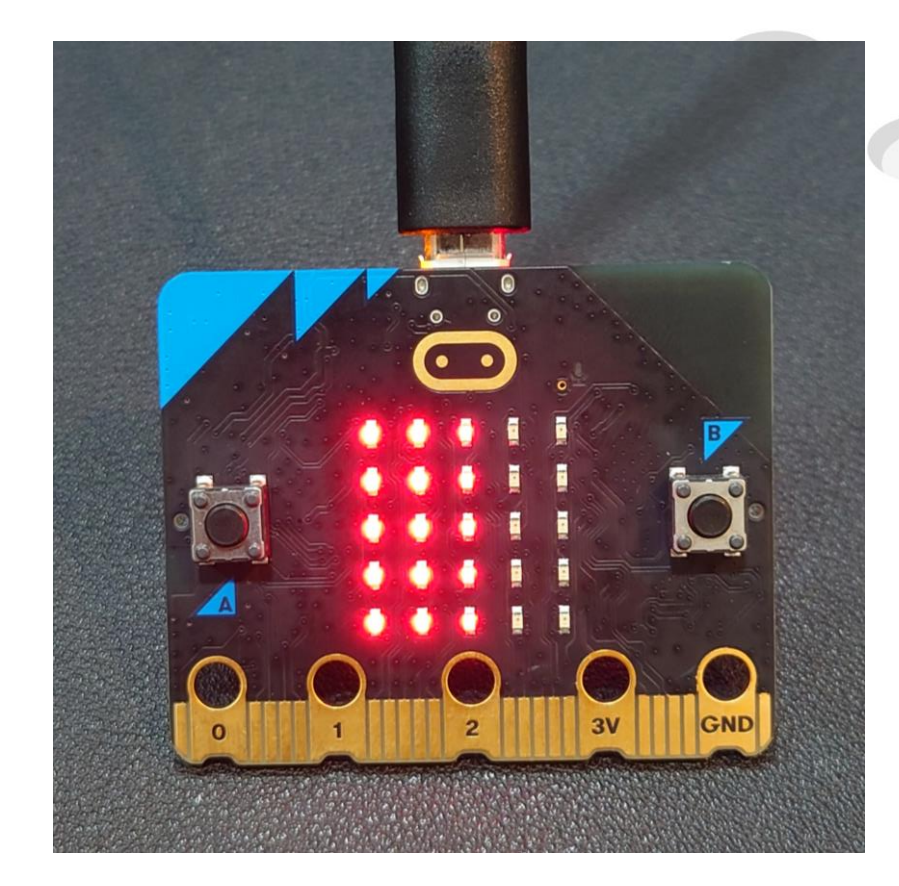

# Once the upload is complete, the program will run on its own

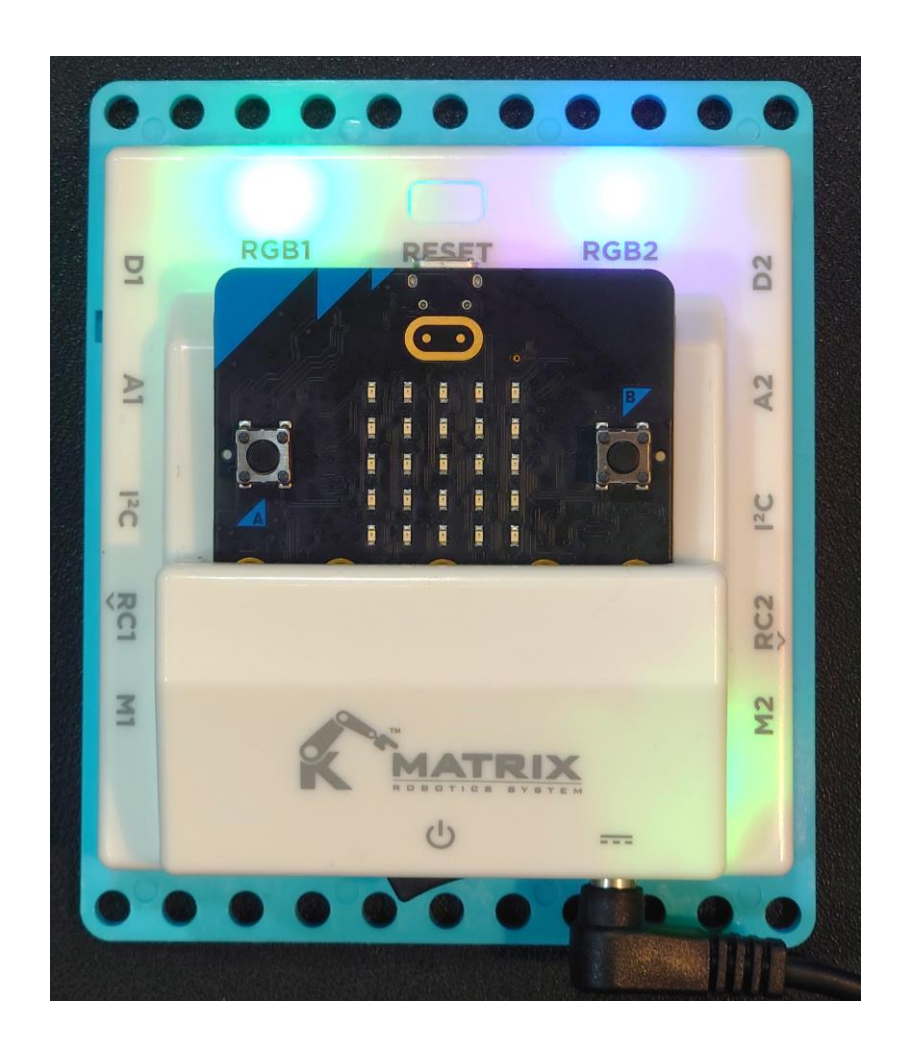

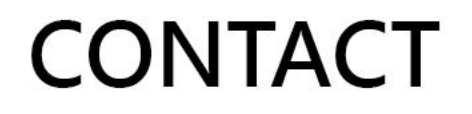

••••

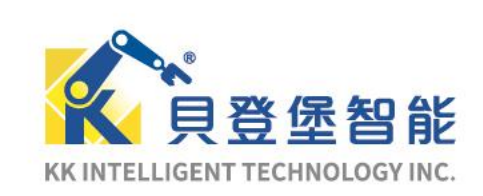

Address 7F, NO.495, Guangfu S. Rd., Taipei City 110, Taiwan Tel 886-2-8788-1658 | E-mail service@kkitc.net

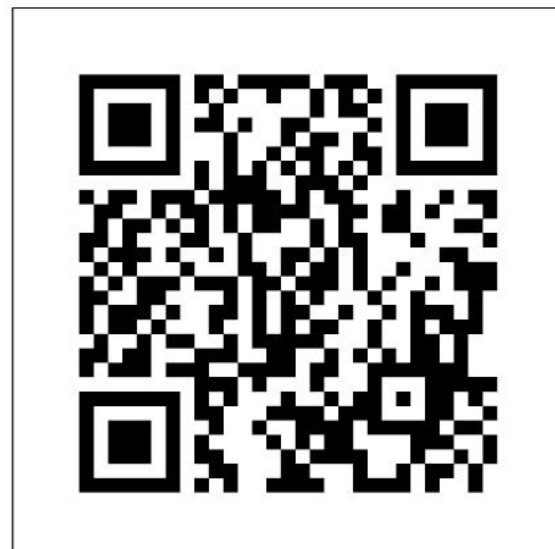

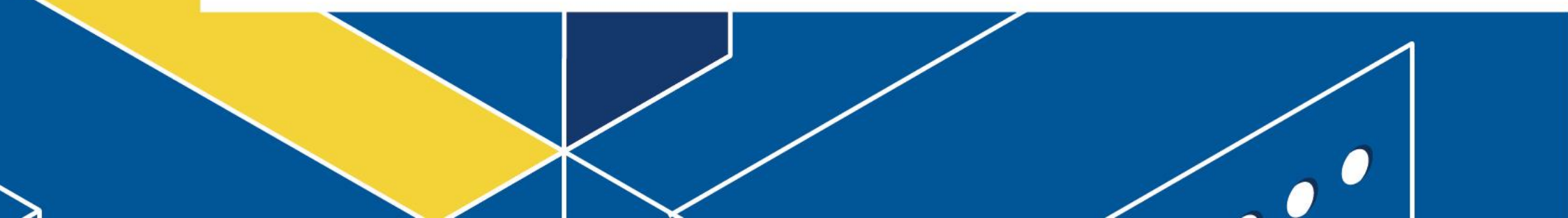